### ▼完成イメージ

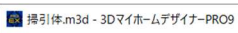

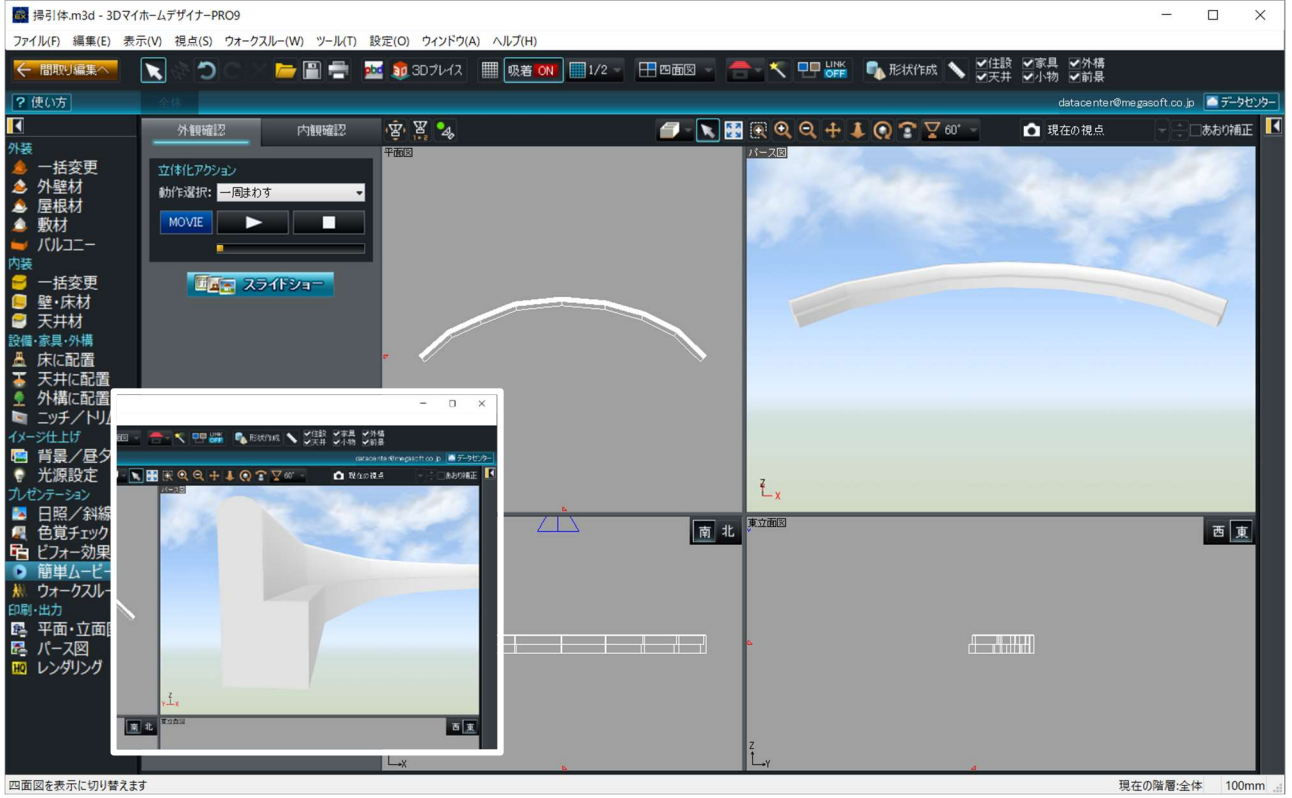

\_

### 1. [設定] メニューの [環境設定] を選択し、グリッド間隔を「100」mm に変更します。

| 藤 掃引体.m3d - 3Dマイ                      | ホームデザイナーPRO9                   |                      | - 🗆 X                                   |    |
|---------------------------------------|--------------------------------|----------------------|-----------------------------------------|----|
| ファイル(F) 編集(E) 表:                      | 示(V) 視点(S) ウォークスルー(W) ツール(T) 影 | 定(O) ワインドウ(A) ヘルプ(H) |                                         |    |
| ← 間取り編集へ                              | <b>x</b> ∅ ⊃ ⊂ × <b>=</b> = =  | 育景設定(B)<br>光源設定(L)   | □二面図                                    |    |
| ? 使い方                                 | 全体                             | グリッド吸着(G) F8         | datacenter@megasoft.co.jp 🦾 データセンタ      | 3  |
|                                       | パーツ テクスチャ 色                    | 重力あり(F)              | 🔍 🕂 🤳 💽 😨 🔽 60* 🔹 📩 現在の視点 🛛 🗧 🚽 📩 あおり補正 | 2  |
| 外装                                    |                                | 新規形状作成方法の設定(N)       |                                         |    |
| ▲ 一括変更                                | ロタ・イニング   リビング                 | 配置基準位置の設定(A)         |                                         |    |
| ≫ 外壁材                                 |                                | パース図上移動方向(D) ▶       |                                         |    |
| ▲ 敷材                                  |                                | 環境設定(E)              | 環境設定 ※                                  |    |
|                                       |                                | <u> </u>             | 2. 2ヵグ その他                              |    |
| 内装                                    | ■お気に入り ■ 履歴 ■ 検索結果 🔾           |                      | クリッド・階層 保存 シェーディング ウォークスルー              |    |
| 一括変更                                  | * 種類                           |                      | 長さの入力・表示単位                              |    |
| ● 天井材                                 | * サイズ * スタイル -                 |                      | グリッド間 100.0 ③ ジメートル                     |    |
| 設備·家具·外構                              |                                |                      | 最小回転 15.0 ° (センチメートル                    |    |
| ▲ 床に配置                                | AD/7729FT01 AD/7729FT02        |                      |                                         |    |
| ◆ 大井に配直 ● 外構に配置                       |                                |                      | 012F                                    |    |
| ■ ニッチ/トリム                             |                                |                      | □ ◎ ◎ ◎ □ □ □ □ □ □ □ □ □ □ □ □ □ □ □ □ |    |
| イメージ仕上げ                               | ADソファセットT03 ADソファセットT04        |                      |                                         |    |
| ■ 背景/昼夕夜                              |                                | e 🗀                  |                                         |    |
| 「工原設正                                 |                                |                      |                                         |    |
| ▲ 日照/斜線                               | AD77727105 AD777271706         |                      |                                         |    |
| 🖳 色覚チェック                              |                                |                      |                                         |    |
| ■ ビフォー効果                              |                                |                      | OK キャンセル                                |    |
| ・ ・ ・ ・ ・ ・ ・ ・ ・ ・ ・ ・ ・ ・ ・ ・ ・ ・ ・ | AD777234107 AD77234108         |                      |                                         |    |
| 印刷·出力                                 |                                |                      |                                         |    |
| ■ 平面·立面図                              |                                |                      |                                         |    |
| 隆 バース図                                | AD77727101 AD777271002         |                      |                                         |    |
| 10 レンタリンク                             |                                |                      |                                         |    |
|                                       |                                |                      |                                         |    |
|                                       | ADV772225U03 ADV77225U04       |                      |                                         |    |
|                                       | 名前順 2列 マクラウト 素材 マ詳細            | Y L.x                | ź-x                                     |    |
| 描画に関する環境を設定                           |                                | <u>.</u>             | 現在の階層:全体 100mm                          | .1 |

## 2. 形状作成ツールの [掃引体] を選択し、平面図にて斜めにドラッグして作図します。

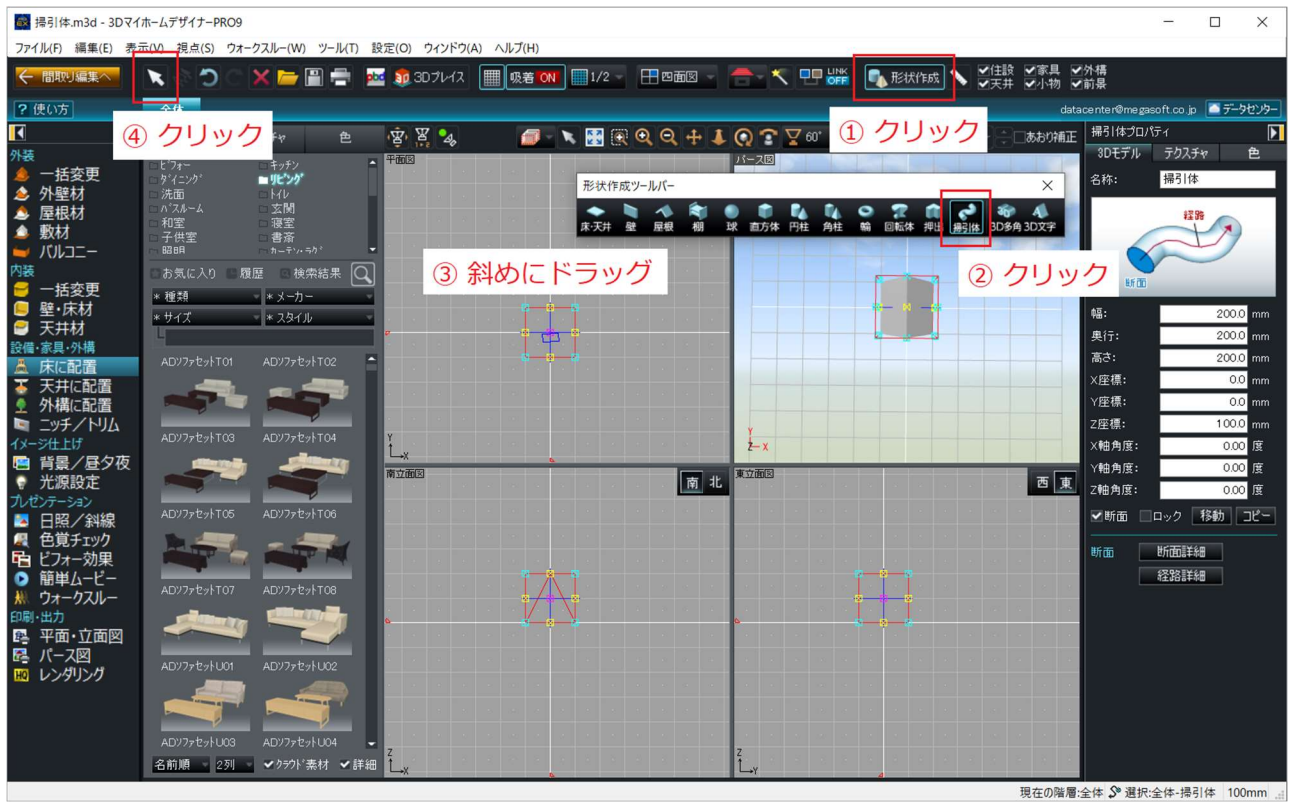

## 3. 画面右のプロパティでサイズ、位置を指定します。

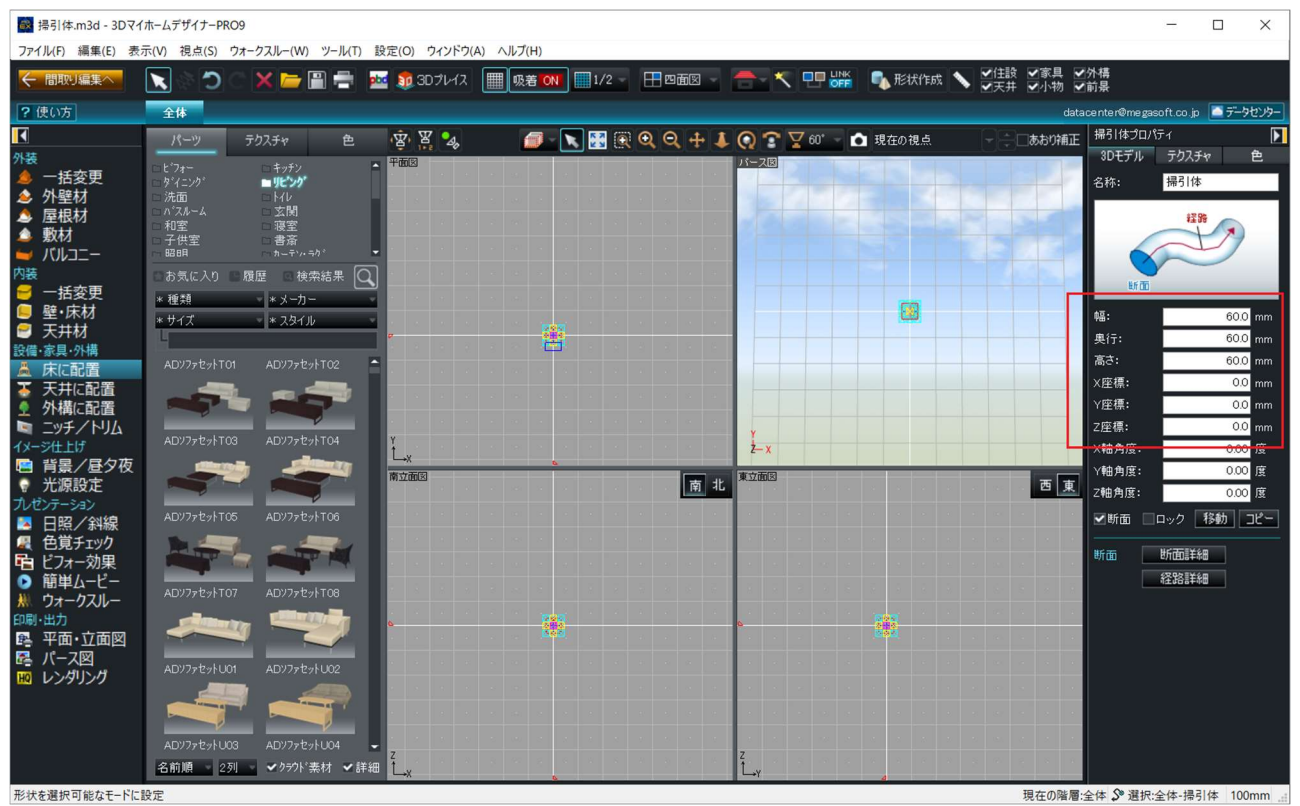

| ■ 掃引体.m3d - 3DマイホームデザイナーPRO9                                                                                                    | - 🗆 X                            |
|----------------------------------------------------------------------------------------------------|----------------------------------|
| 経路詳細 × カヌークスルー(W) ツール(T) 設定(O) ウインドウ(A) ヘルプ(H)                                                                                                    |                                  |
| 😸 1 💦 💦 🐂 🔛 🚍 🔤 🔯 🔯 30.7/43 🥅 🧏 🧟 🕲 🛄 👷 🐨 🛄 🗤 🖉 👘 👘 👘 👘 👘 👘 👘 👘 👘 👘 👘 👘 👘                                                                                                    | 外構<br>前長                         |
| X500.00 ブリビュー(P) data                                                                                                    | center@megasoft.co.jp 🦲 テーータセンター |
| * 000 元に戻す(U) デクスチャ 色 宮、宮、弘 グート 第一日 名 つ 大 第一日 日本の 現点 し 日本の 第二日本の 9日 日本の 9日 11111111111111111111111111111111111 | 掃引体プロパティ 💽                       |
| Z 000 キャンセル キャンシー 平街回 A-28 A-28 A-28 A-28 A-28 A-28 A-28 A-28                                                                                                    | 3Dモデル テクスチャ 色                    |
|                                                                                                    | 名称: 掃引体                          |
| ▲ 度相材<br>● ② 入力<br>→ 子供堂<br>□ □ □ □ □ □ □ □ □ □ □ □ □ □ □ □ □ □ □                                                                                                     | 1299                             |
|                                                                                                    | UT DD                            |
|                                                                                                    | 幅: 60.0 mm                       |
|                                                                                                    | 奥行: 60.0 mm                      |
| ADV77たがT01 ADV77たがT02 ADV77たがT02 ADV77たがT02 ADV77たがT02 ADV77たがT03 ADV77たがT03 ADV77ch750ADV76ADV76ADV76ADV76AD                                                                                                    | 高さ: 60.0 mm                      |
|                                                                                                    | X座標: 0.0 mm                      |
|                                                                                                    | 7座標: 0.0 mm                      |
| Z=5/1/12 AD/77±/1703 AD/77±/1704 ¥                                                                                                    | X轴角度: 0.00 度                     |
|                                                                                                    | Y軸角度: 0.00 度                     |
|                                                                                                    | Z軸角度: 0.00 度                     |
| E 日照/対線 ADV77セルT06 ADV77セルT06 ADV77E0 ADV77E0 ADV77E0 ADV77E0<br>ADV77E0 ADV77E0 ADV77E0 ADV77E0 ADV77E0 ADV77E0 ADV77E0 ADV77E0 ADV77E0 ADV77E0 ADV77E0 ADV77E0 ADV77E0 ADV77E0<br>ADV77E0 ADV77E0 ADV77E0 ADV77E0 ADV77E0 ADV77E0 ADV77E0 ADV77E0 ADV77E0 ADV77E0 ADV77E0 ADV77E0 ADV77E0 ADV77E0<br>ADV77E0 ADV77E0 ADV77E0 ADV77E0 ADV77E0 ADV77E0 ADV77E0 ADV77E0 ADV77E0 ADV77E0 ADV77E0 ADV77E0 ADV77E0 ADV77E0<br>ADV77E0 ADV77E0 ADV77E0 ADV77E0 ADV77E0 ADV77E0 ADV77E0 ADV77E0 ADV77E0 ADV77E0 ADV77E0 ADV77E0 ADV77E0 ADV77E0<br>ADV77E0 ADV77E0 ADV77E0 ADV77E0 ADV77E0 ADV77E0 ADV77E0 ADV77E0 ADV77E0 ADV77E0 ADV77E0 ADV77E0 ADV77E0 ADV77E0<br>ADV77E0 ADV77E0 ADV77E0 ADV77E0 ADV77E0 ADV77E0 ADV77E0 ADV77E0 ADV77E0 ADV77E0 ADV77E0 ADV77E0 ADV77E0 ADV77E0<br>ADV77E0 ADV77E0 ADV77E0 ADV77E0 ADV77E0 ADV77E0 ADV77E0 ADV77E0 ADV77E0 ADV77E0 ADV77E0 ADV77E0 ADV77E0 ADV77E0                                                                                                    | ▼断面 □ロック 移動 コピー                  |
|                                                                                                    | 断面 断面詳細                          |
|                                                                                                    | 经路詳細                             |
|                                                                                                    |                                  |
|                                                                                                    | ① クリック                           |
|                                                                                                    |                                  |
|                                                                                                    |                                  |
|                                                                                                    |                                  |
| 形状を選択可能なモードに設定                                                                                                    | 全体 🛇 選択:全体-提引体 100mm 🚽           |

# 4. [経路詳細] ボタンをクリックして1点目を入力します。

5. 続けて、2点目を入力して確定します。

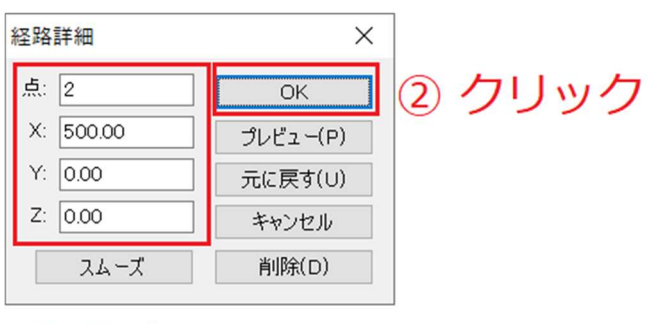

① 入力

| 藤子子子 - 3Dマ1                                            | ホームデザイナーPRO9                                                                   | -                                     |               | ×    |
|--------------------------------------------------------|--------------------------------------------------------------------------------|---------------------------------------|---------------|------|
| ファイル(F) 編集(E) 表                                        | 示(V) 視点(S) ウォークスルー(W) ツール(T) 設定(O) ウインドウ(A) ヘルプ(H)                             |                                       |               |      |
| ← 間取り編集へ                                               | 📉 🔅 🔿 🕒 🗶 🔚 🚍 🔜 🤢 30 ブレイス 🔳 吸着 🗰 🛄 1/2 🚽 田田西図 🚽 🚍 🥂 😶 🔐 🔩 形状作成 🔪 🗹 柱線 🗸 マク物 ラ着 | ▶構<br>前長                              |               |      |
| ? 使い方                                                  | 全体 datac                                                                       | enter@megasoft.                       | 50.jp 🤷 テ – 🤊 | センター |
|                                                        | パーツ テクスチャー 色 文 宮 な 🧔 - 🥄 🌆 🛞 🛛 🕂 🖡 🖓 📿 🗘 🕂 🖉 ス 🗸 🦛 🤹 👘 🖉                       | 掃引体プロパティ                              |               |      |
| 外装                                                     |                                                                                | 3Dモデル テ                               | りスチャ          | 色    |
| ▲ 一括変更                                                 | - 574-270* - 192-29                                                            | 名称: 掃                                 | 引体            |      |
| <ul> <li>➢ 外壁材</li> <li>▲ 屋根材</li> </ul>               |                                                                                |                                       | 17.06         |      |
| ▲ 敷材                                                   |                                                                                |                                       | THE DE        |      |
|                                                        |                                                                                |                                       | D             |      |
| 内装                                                     | ●お気に入り ■履歴 ■検索結果 🔍                                                             | Lif do                                |               |      |
| □ 茄麦更 □ □ □ 友更 □ □ □ ↓ □ ↓ □ ↓ □ ↓ □ ↓ □ ↓ □ ↓ □ ↓ □ ↓ | * 種類 * メーカー                                                                    | ±д.                                   | 60.0          |      |
| ● 天井材                                                  | * 947. * 2347                                                                  | ····································· | 60.0          | mm   |
| 設備·家具·外構                                               |                                                                                | 高さ:                                   | 60.0          | mm   |
| ▲ 床に配直<br>▼ 王井に配置                                      |                                                                                | ×座標:                                  | 0.0           | mm   |
| <ul> <li>● 八斤に配置</li> <li>● 外構に配置</li> </ul>           |                                                                                | Y座標:                                  | 0.0           | mm   |
| 🔄 ニッチノトリム                                              |                                                                                | Z座標:                                  | 0.0           | mm   |
| イメージ仕上げ                                                |                                                                                | X軸角度:                                 | 0.00          | 度    |
| ■ 月夏/昼У役<br>● 光源設定                                     |                                                                                | Y軸角度:                                 | 0.00          | 度    |
| プレゼンテーション                                              |                                                                                | Z钿角度:                                 | 0.00          | 度    |
| 🔼 日照/斜線                                                | AD/7/re//TG AD/7/re//TG                                                        | ☑断面 □□ッ:                              | ク 移動 二        | כצב  |
| 〇〇日 ビフォー 市田                                            |                                                                                | 断面 断面                                 | Diita         |      |
| ● 簡単ムービー                                               |                                                                                | 経路                                    | ê≣¥\$⊞        |      |
| ₩ ウォークスルー                                              | AD/7752/107 AD/7752/108                                                        |                                       |               |      |
| 印刷·出力                                                  |                                                                                |                                       |               |      |
| ■ 半面・立面図<br>■ パーフ図                                     |                                                                                |                                       |               |      |
| 10 レンダリング                                              |                                                                                |                                       |               |      |
|                                                        |                                                                                |                                       |               |      |
|                                                        |                                                                                |                                       |               |      |
|                                                        | ADV77±7±1003 ADV77±2±1004 • Z                                                  |                                       |               |      |
|                                                        | 名前順 2列 ✓ グラウト業材 ✔ 詳細 L <sub>X</sub>                                            |                                       |               |      |
| レディ                                                    | 現在の階層。全                                                                        | 体 🛇 選択:全体                             | -掃引体 100      | )mm  |

6. 円弧にするために頂点を追加していきます。

[経路詳細] ボタンをクリックし、辺をドラッグします。

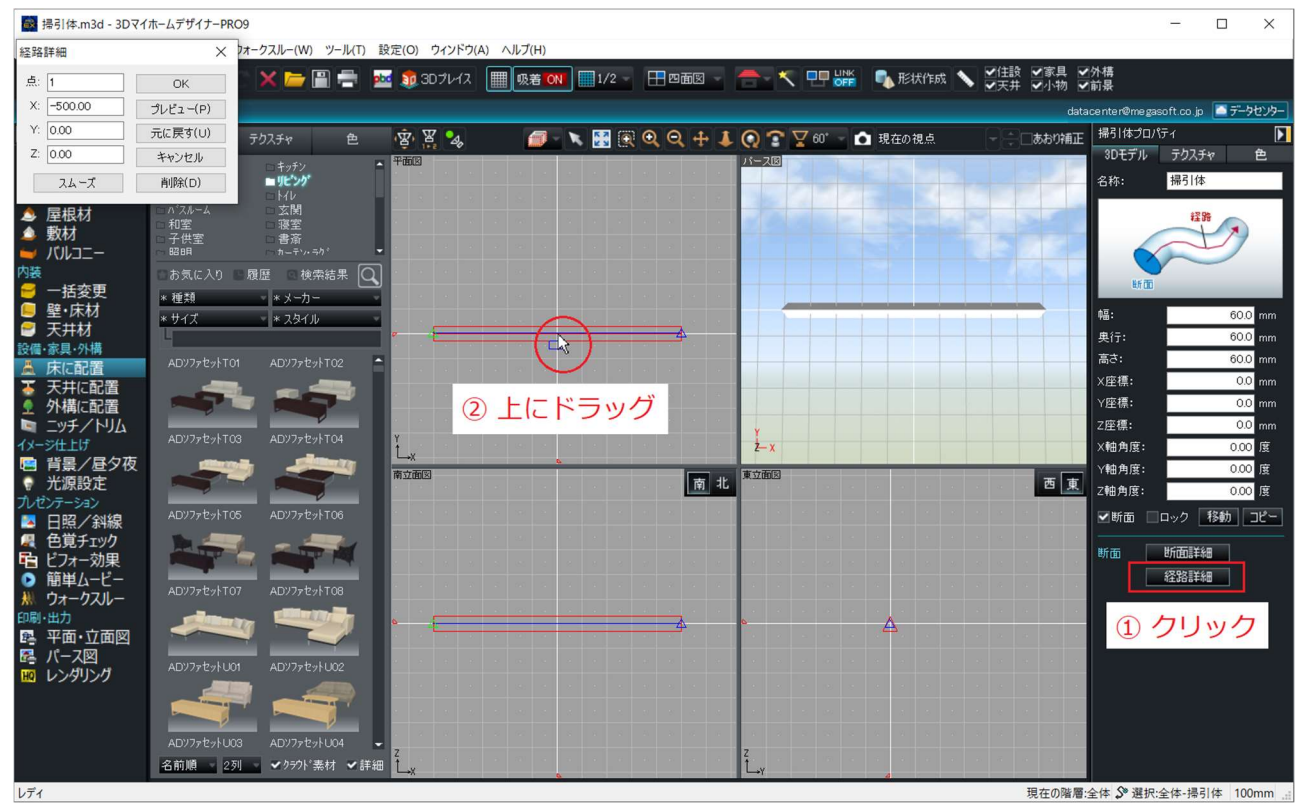

|                                                                                                    |                                                                                                    | -                                                                                                    | . 🗆       | ×                                                                 |
|----------------------------------------------------------------------------------------------------|----------------------------------------------------------------------------------------------------|----------------------------------------------------------------------------------------------------|-----------|-------------------------------------------------------------------|
| 経路詳細 × 2オ-                                                                                                    | ークスルー(W) ツール(T) 設定(O) ウィンドウ(A) ヘルプ(H)                                                                                                    |                                                                                                    |           |                                                                   |
| 点: 2 OK                                                                                                    | 🗙 늘 🗒 🚍 🔤 🧕 30 ブレイス 🔳 吸着 🕅 🏢 1/2 - 🛛 四面図 - 🚔 🔨 🖳 器構 🛝 形状作成 📏 ジ(住設 ジ家具 ジ外                                                                                                    | 構                                                                                                    |           |                                                                   |
| X: -1.01 プレビュー(P)                                                                                                    | datace                                                                                                    | nter@megasoft.                                                                                                    | co.jp 🔤 テ | -9センター                                                            |
| Y: 209.95 元に戻す(U)                                                                                                    |                                                                                                    | -<br>掃引体プロパティ                                                                                                    |           |                                                                   |
| Z: 0.00 キャンセル                                                                                                    |                                                                                                    | 3Dモデル テ                                                                                                    | クスチャ      | 色                                                                 |
| スムーズ   削除(D)                                                                                                    | ■ <i>IIC'20</i>                                                                                                    | 名称: 掃                                                                                                    | 弓  体      |                                                                   |
| スムーズ         Allik(D)           屋根材         0.12.4-2           数材         7.12.4-2           次以しニー         98           パレレニー         98           ブレンニー         5.5.2.2.3           聖法, 床お         9.7.2.4-2           聖法, 床お         9.7.2.2.2           聖法, 床お         9.7.2.2.2           聖子, 天井村         4.07.7.2.4-1           二、天井村         4.07.7.2.4-1           二、天井村         4.07.7.2.4-1           二、天井村         4.07.7.2.4-1           二、子, 大川山         7.5.2.1           二、子, 大川山         7.5.2.1           二、子, 大川山         7.5.2.1           二、子, 大川山         7.7.2.4.1           二、子, 大川山         7.7.2.4.1           二、子, 大川山         7.7.2.4.1           二、子, 大川山         7.7.2.1.1           二、子, 大川山         7.7.2.1.1           二、子, 大川山         7.7.2.1.1           二、子, 大川山         7.7.2.1.1.1           二、日照 / 六川山         7.7.2.1.1.1           二、日照 / 六ノスノー         4.07.7.2.1.1.1.1           二、日照 / 六ノスノー         4.07.7.2.1.1.1.1.1           二、日照 / 六ノスノー         4.07.7.2.1.1.1.1.1           二 二 二 一 二 立 正 正 正 正 正 正 正 正 正 正 正 正 正 正 正 正 正 正 | • 1/1         • 1/1         • 1/1         • 1/1         • 1/1         • 1/1         • 1/1         • 1/1         • 1/1         • 1/1         • 1/1         • 1/1         • 1/1         • 1/1         • 1/1         • 1/1         • 1/1         • 1/1         • 1/1         • 1/1         • 1/1         • 1/1         • 1/1         • 1/1         • 1/1         • 1/1         • 1/1         • 1/1         • 1/1         • 1/1         • 1/1         • 1/1         • 1/1         • 1/1         • 1/1         • 1/1         • 1/1         • 1/1         • 1/1         • 1/1         • 1/1         • 1/1         • 1/1         • 1/1         • 1/1         • 1/1         • 1/1         • 1/1         • 1/1         • 1/1         • 1/1 | 549: m<br>編:<br>現行:<br>集行:<br>定種書:<br>に種書度:<br>(雑曲角度:<br>2年編書度:<br>2年編書度:<br>2年編書度:<br>2年編書度:<br>3年編書の度:<br>3年編書の方法:<br>549: m<br>西<br>9年編書の方法:<br>549: m<br>549: m<br>5 | 1911年<br> | 00 mm<br>00 mm<br>00 mm<br>00 mm<br>00 mm<br>00 原<br>00 度<br>00 度 |
| ADV7ヶセットU03<br>名前順 2列                                                                                                    | ADV77rb/L04 Z<br>✓ 2997)*素材 ✓詳細                                                                                                    |                                                                                                    |           |                                                                   |
| レディ                                                                                                    | 現在の階層:全住                                                                                                    | 体 S 選択:全体                                                                                                    | -掃引体 1    | 00mm                                                              |

7. [スムーズ] ボタンをクリックします。

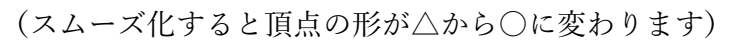

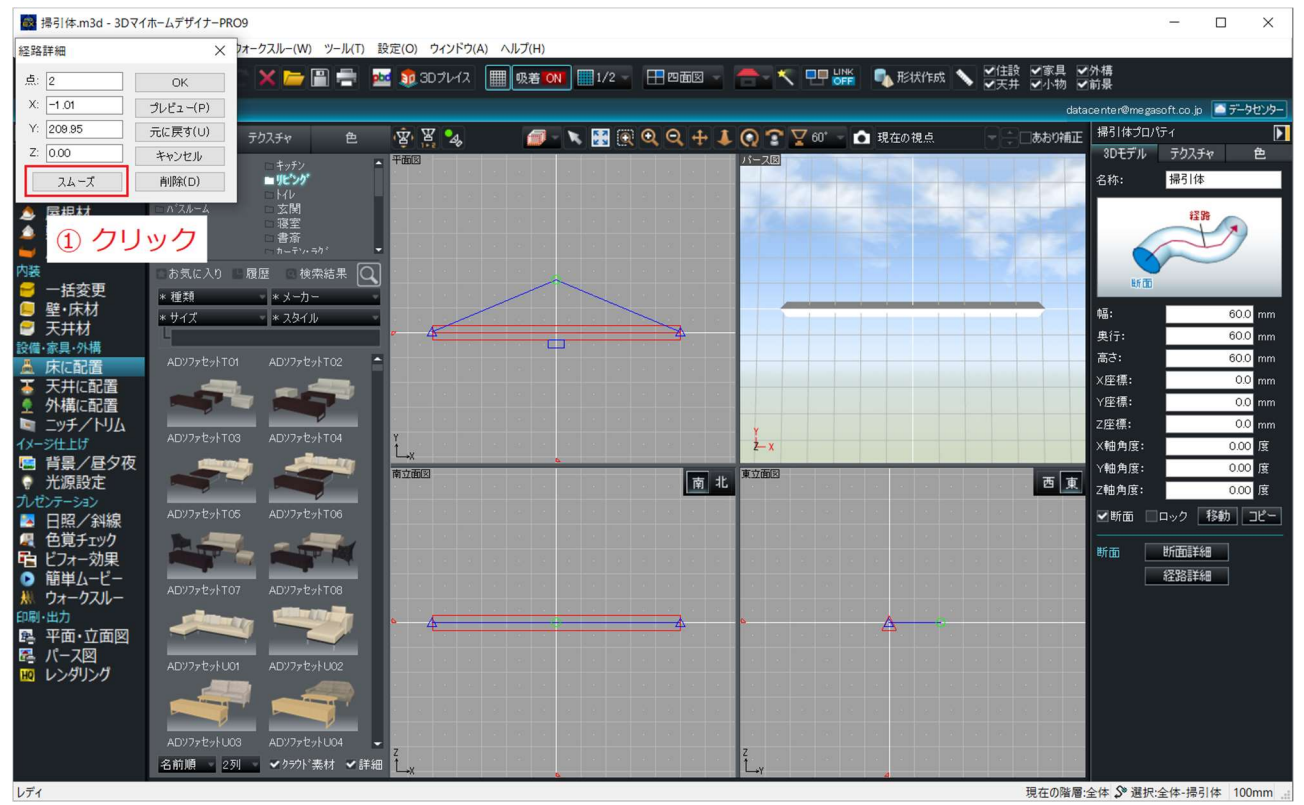

### 8. 同様に辺をドラッグして頂点を追加し、スムーズ化します。

| ■ 掃引体.m3d - 3Dマ                      | イホームデザイナーPR | 09            |          |           |             |       |                                |                       |                                                                                                    |              |              | - (          | ) X       |
|--------------------------------------|-------------|---------------|----------|-----------|-------------|-------|--------------------------------|-----------------------|----------------------------------------------------------------------------------------------------|--------------|--------------|--------------|-----------|
| 経路詳細                                 | ×           | フォークスルー(W)    | ソール(T) 設 | 定(0) ウィント | ウ(A) ヘルプ(H) |       |                                |                       |                                                                                                    |              |              |              |           |
| 点: 2                                 | OK          | 🗅 🗙 🗁 🖹       | 🚍 🔤      | 10 3D7H   | ス 🏢 吸着 🚺    | 1/2 - | 🕂 四面図 👻                        | - < 吧 🖁               | 🎬 🔩 形状作成 🚿                                                                                                    | ● 住設 ●家具 ●   | 外構<br>前具     |              |           |
| X: -4,19                             | -วีเหรือ(P) |               |          |           |             | _     |                                |                       |                                                                                                    |              |              | anth an in   |           |
| Y: 200.26                            | ラレビュ(ハ      |               |          |           |             |       |                                |                       | The second second second second second second second second second second second second second second second s | uata         | t= 21/t=+0 u | son.co.jp    | - 9-92,9- |
| 7: 0.00                              | うしに戻す(0)    | テクスチャ         | 色        | 感景。       | . 🧰         | 💌 🔛 🔍 | $\emptyset \emptyset \oplus 1$ | Q T ¥ 60              | ● 現在の視点                                                                                                    | - 一一一一一あおり補正 | 20エデル        | 101<br>=h710 | ÷.        |
| 2. 0.00                              | キャンセル       | ロキッチン         | Ē.       | 平面図       |             |       |                                | パース図                  |                                                                                                    |              | 30 2 7 70    | 10/14        |           |
| スムーズ                                 | 削除(D)       | ■ <b>リビング</b> |          |           |             |       |                                |                       |                                                                                                    |              | 名称:          | 掃引体          |           |
| ▲ 屋根材                                | ロパスルーム      | □玄関           |          |           |             |       |                                | - Falanta             |                                                                                                    |              |              | #2 99        | -         |
| ▲ 敷材                                 | - 和室        | □ 漫至          |          |           |             |       |                                | 222                   |                                                                                                    |              |              | T            |           |
| 🐸 バルコニー                              | 8288        |               | -        |           |             |       |                                |                       |                                                                                                    |              |              | A            |           |
| 内装                                   | □お気に入り      | 医履歴 医検索器      | 店果 🔾     |           |             |       |                                |                       |                                                                                                    |              | RE TO        | ·            |           |
| ─ 一括変更                               | * 種類        | ▽ * メーカー      | -        | 8 8 8     | ar          |       |                                |                       |                                                                                                    |              |              | _            |           |
| ■ 壁·床材                               | * サイズ       | × x&1h        |          |           |             |       |                                |                       |                                                                                                    |              | 帕溫:          |              | 60.0 mm   |
| ■ 入开初<br>設備,家員,外構                    | 4           |               |          | - 4       |             | j     |                                |                       |                                                                                                    |              | 奧行:          |              | 60.0 mm   |
| ▲ 床に配置                               | ADソファセットT(  |               | 02 ^     |           | A 1=        | u Hi  |                                |                       |                                                                                                    |              | 高さ:          |              | 60.0 mm   |
| ▼ 天井に配置                              |             |               |          |           | (リトノ        | 9.7   |                                |                       |                                                                                                    |              | ×座標:         |              | 0.0 mm    |
| ∮ 外構に配置                              |             |               |          |           |             |       |                                |                       |                                                                                                    |              | Y座標:         | _            | 0.0 mm    |
| 🐚 ニッチ/トリム                            | 1017-t-17   |               | -04      | · · · ·   |             |       |                                | ¥                     |                                                                                                    |              | Z座標:         |              | 0.0 mm    |
| イメージ仕上げ                              | AD779E9FTC  |               |          | Ĺx        |             |       |                                | 2-x                   |                                                                                                    |              | X軸角度:        |              | 0.00度     |
| ···································· |             |               |          | 南立面図      |             |       | <b>1</b>                       | 東立面図                  |                                                                                                    |              | Y軸角度:        |              | 0.00度     |
| 「ルボンテーション」                           |             |               |          |           |             |       | 🕅 ग                            |                       |                                                                                                    | 四 果          | Z軸角度:        |              | 0.00度     |
| ▶ 日昭/斜線                              | AD7772717   |               |          |           |             |       |                                |                       |                                                                                                    |              | ☑断面 🗌        | ロック 移        | 動 コピー     |
| 日日日で                                 |             | -             |          |           |             |       |                                | and the second second |                                                                                                    |              |              |              |           |

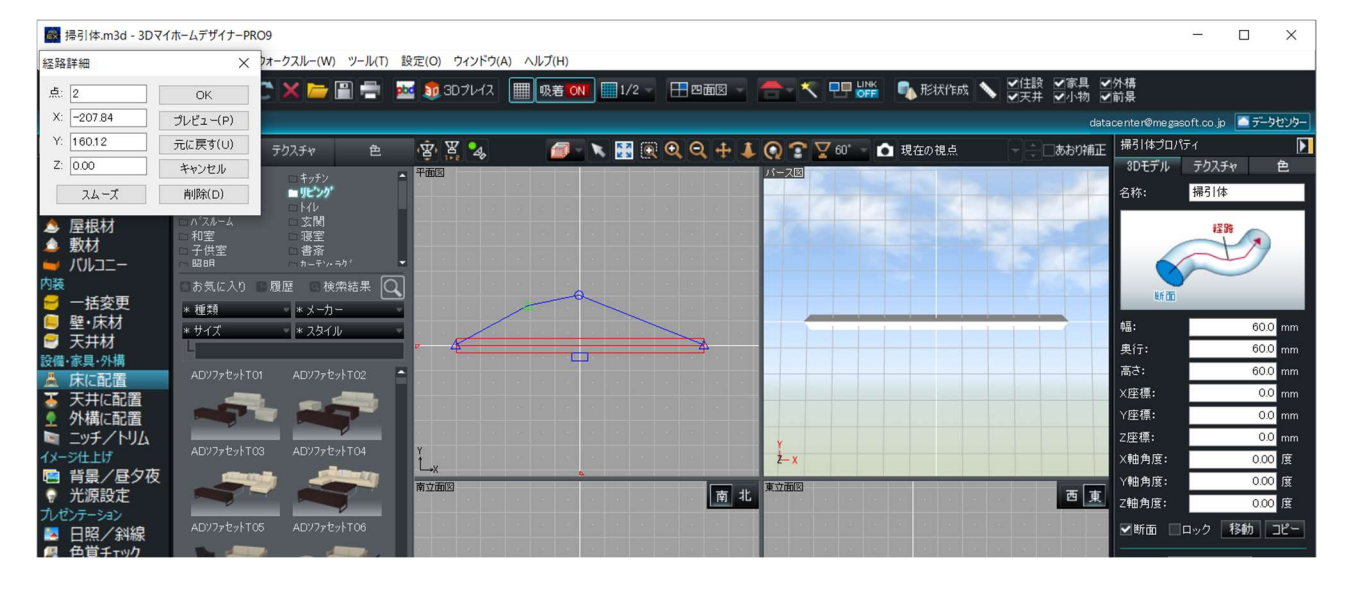

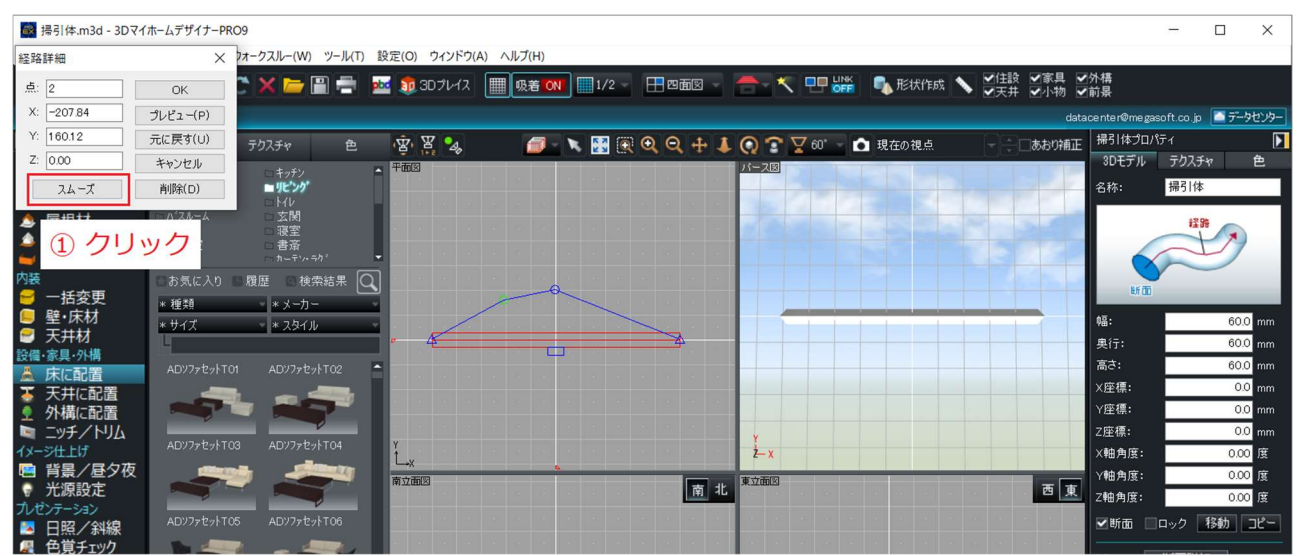

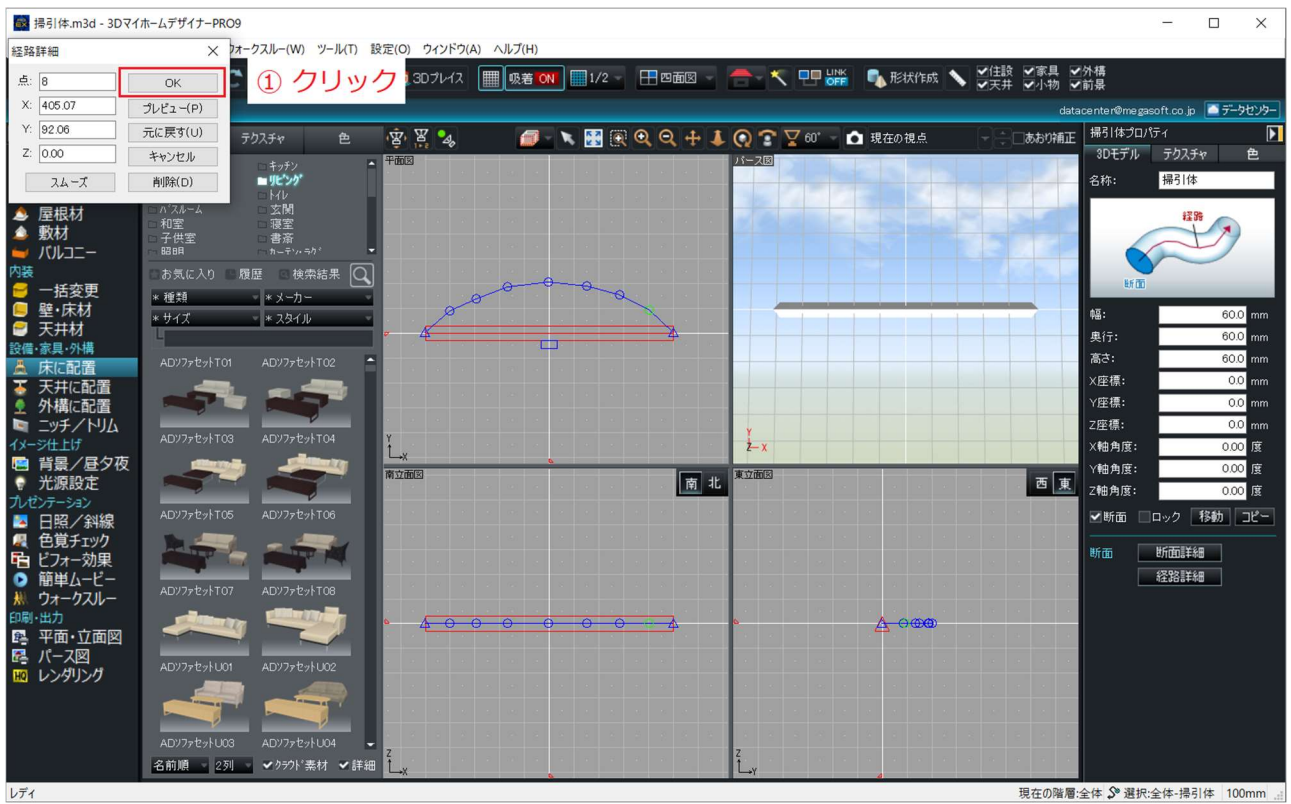

## 9. 同様に頂点を追加していき、円弧になったら確定します。

10. [断面詳細] ボタンをクリックします。

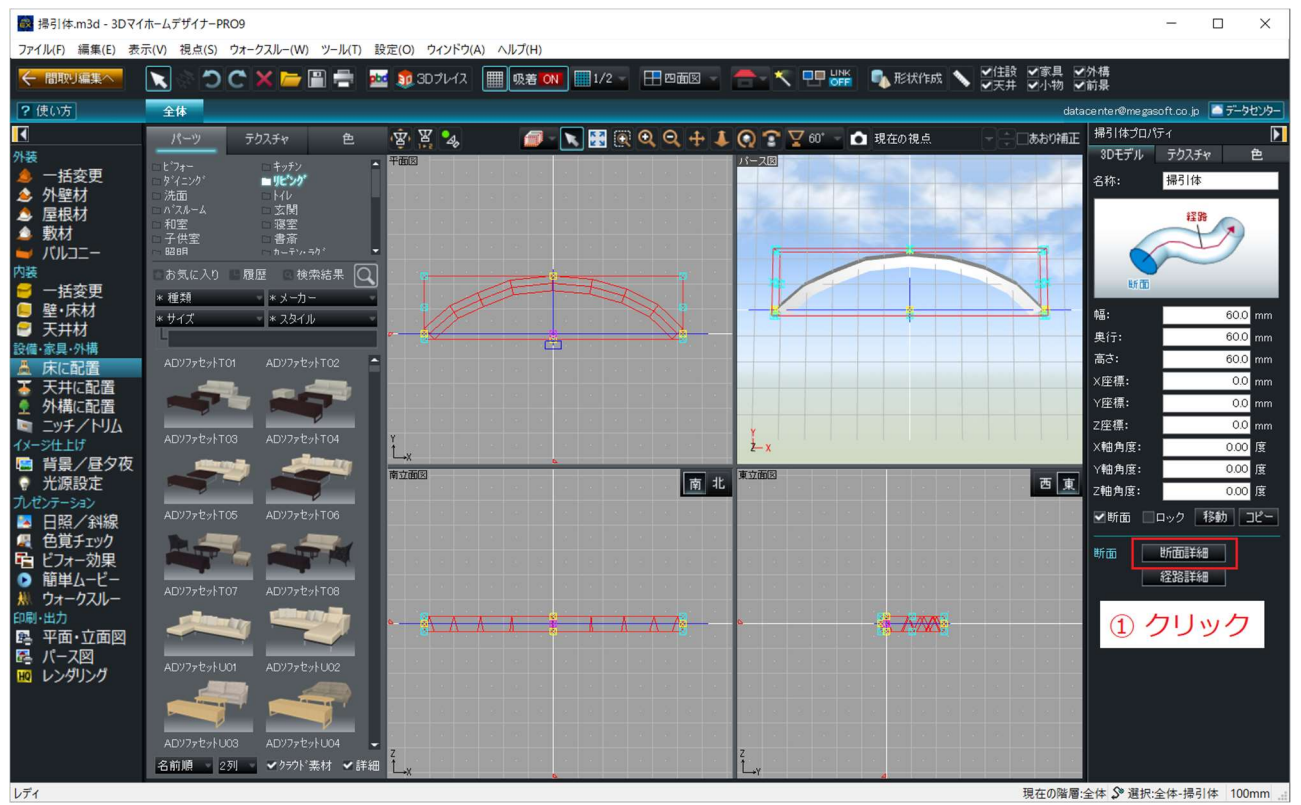

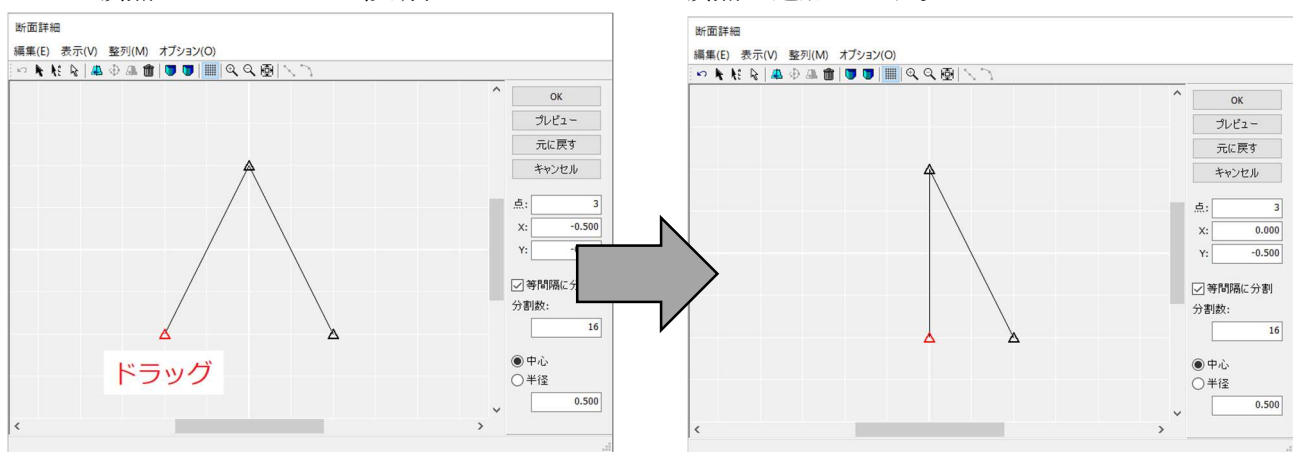

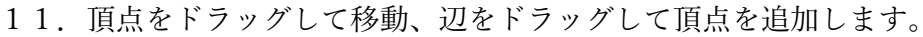

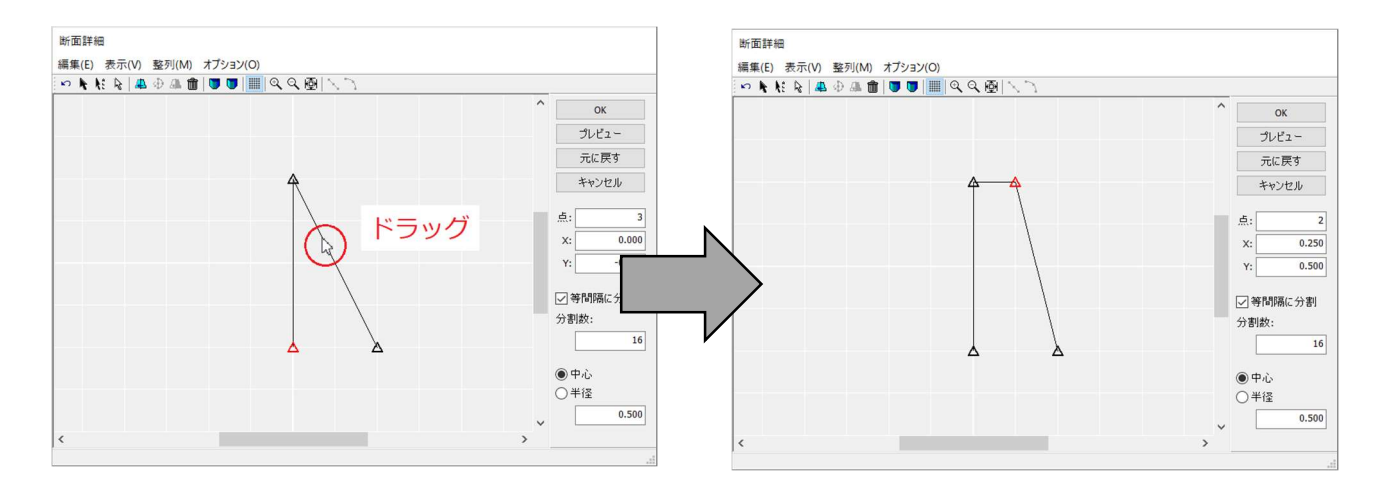

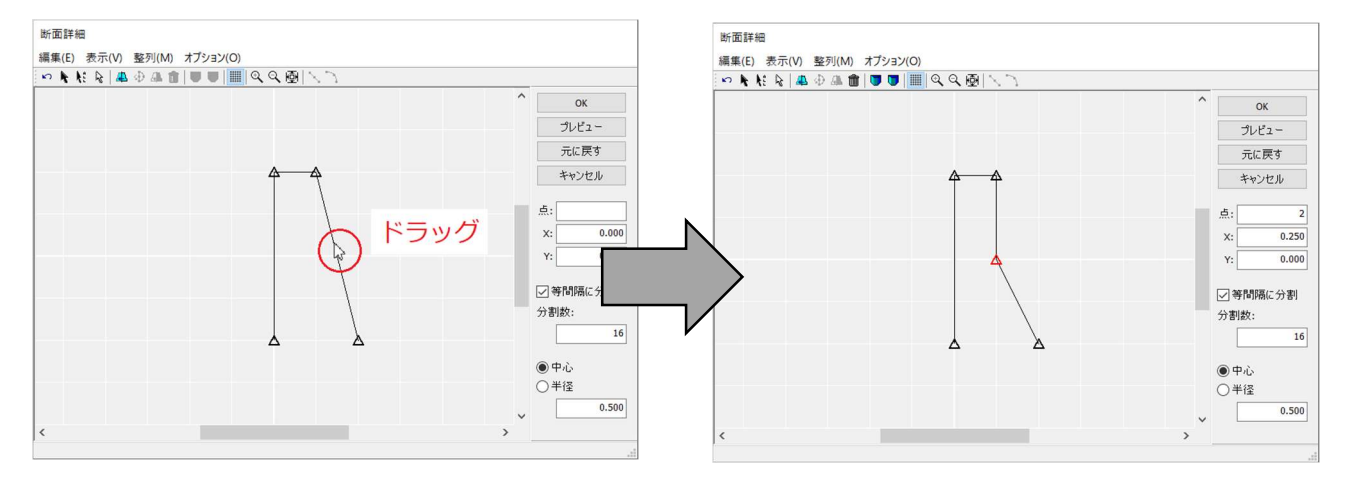

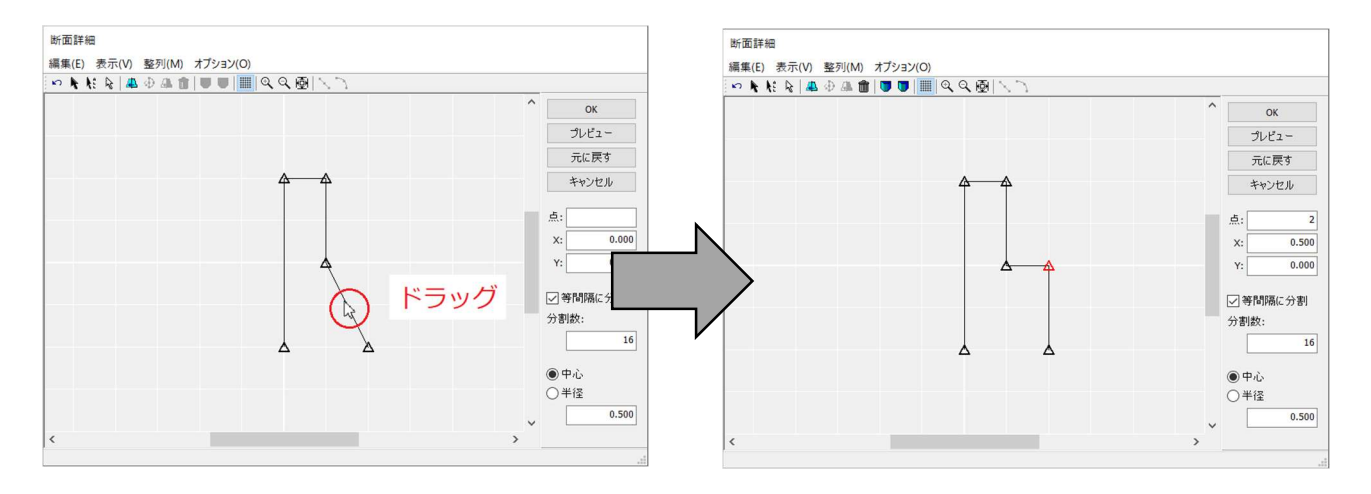

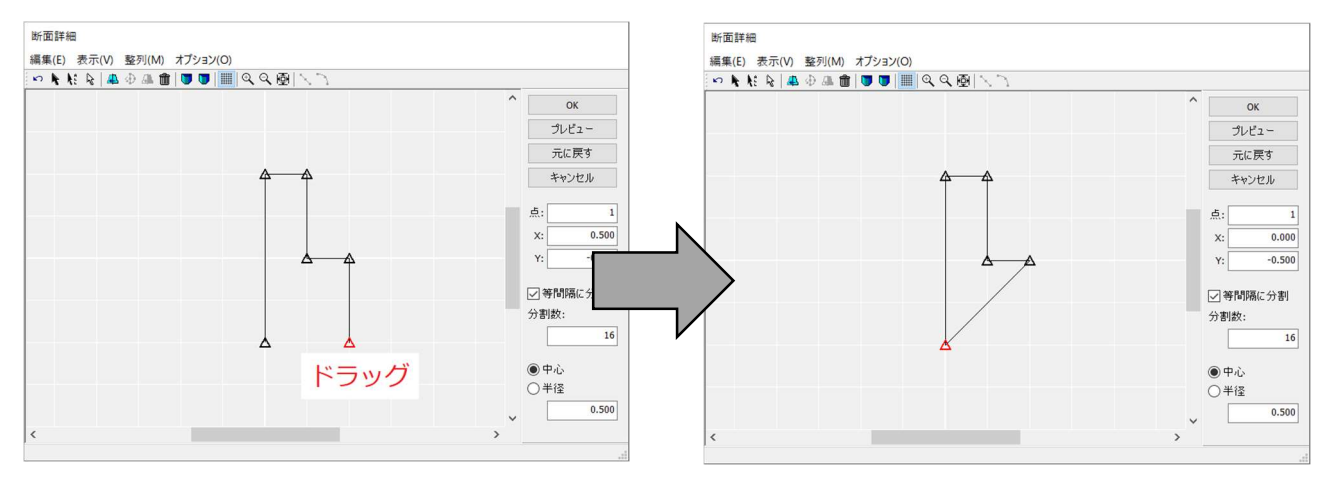

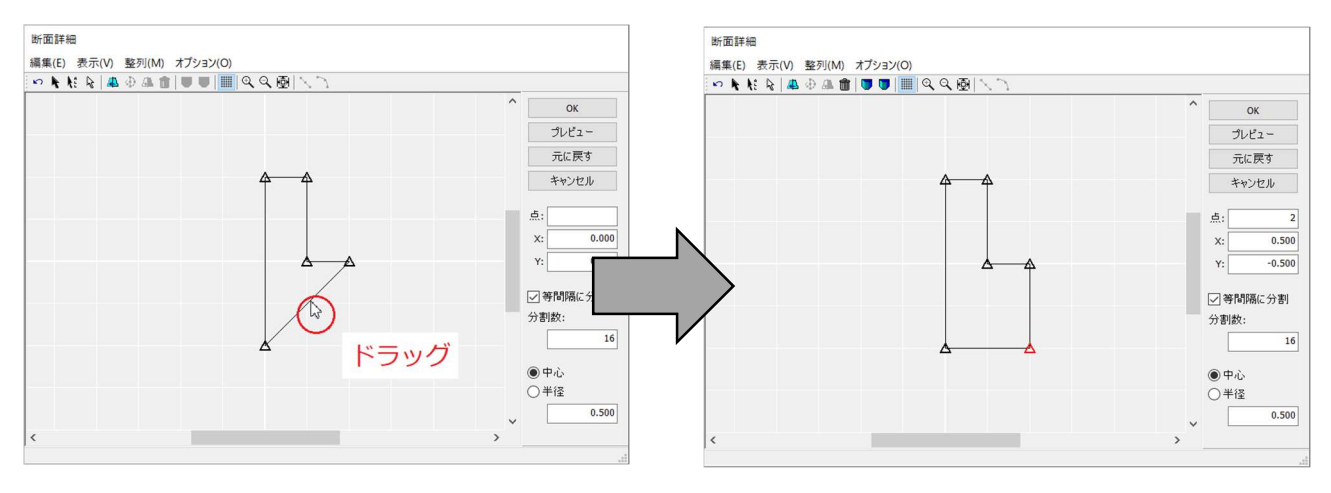

# 12. 斜めにドラッグして2つの頂点を選択し、円弧状に変形します。

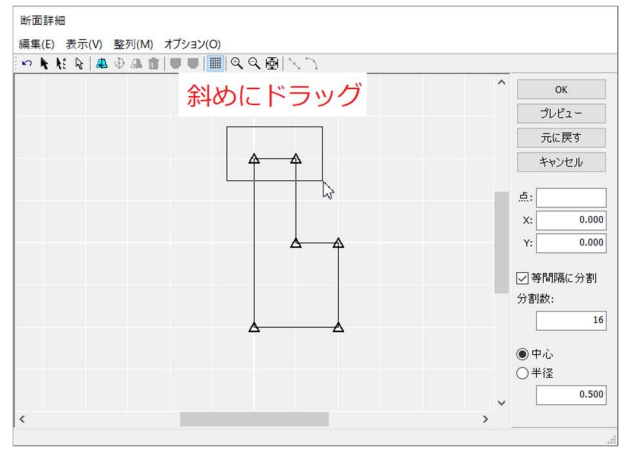

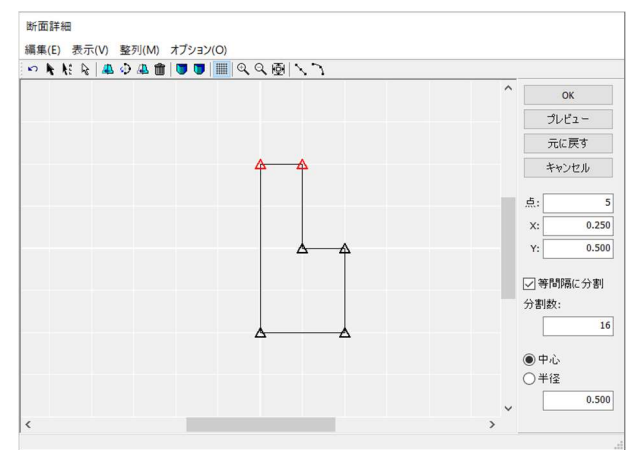

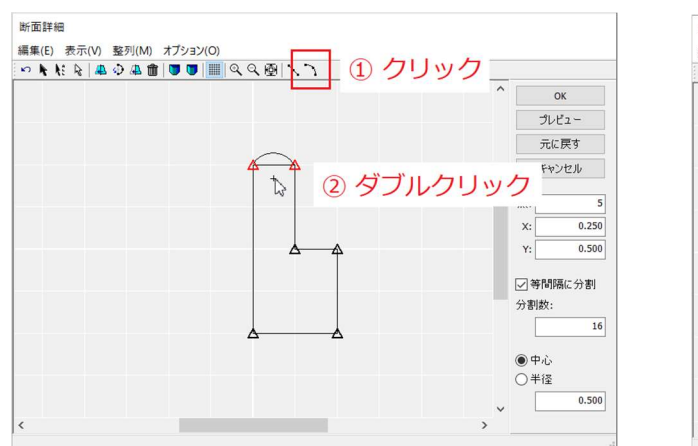

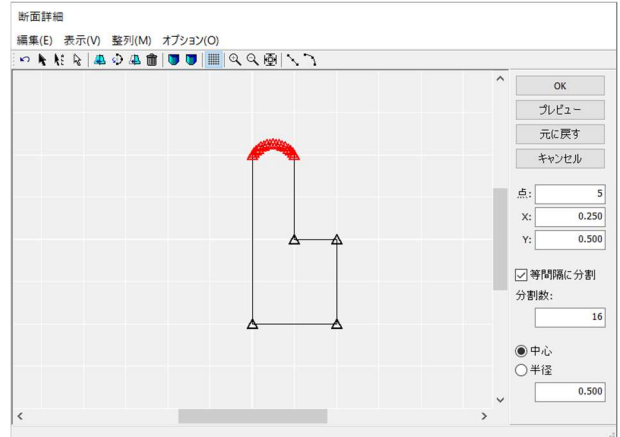

# 13. スムーズ化して確定します。

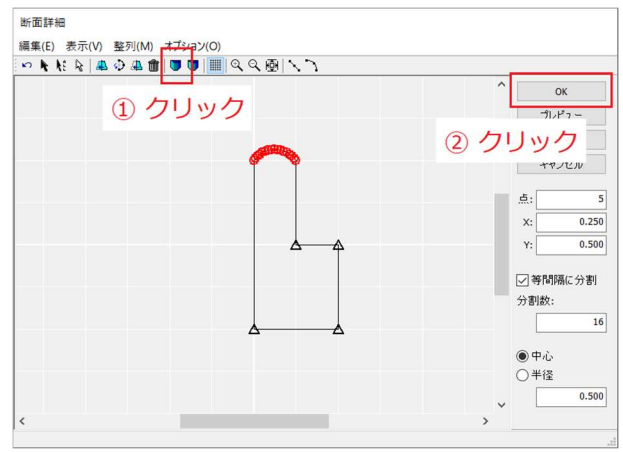

| 💽 掃引体.m3d - 3Dマイ      | 「ホームデザイナーPRO9                                                                                                    | – 🗆 X                                   |
|-----------------------|----------------------------------------------------------------------------------------------------|-----------------------------------------|
| ファイル(F) 編集(E) 表:      | 示(V) 視点(S) ウォークスルー(W) ツール(T) 設定(O) ウィンドウ(A) ヘルプ(H)                                                                      |                                         |
| ← 間取り編集へ              | 💽 〇〇〇〇〇 🗶 🗁 🖩 🚍 📼 🏚 30 フレイス 🔳 吸着 👀 💷 1/2 マ 田 回面図 マ 🚔 マ 🍢 🥂 単新 (新たが)(成 💊 ご (数) 2 3 4 3 5 4 5 5 4 5 5 5 5 5 5 5 5 5 5 5 5 | 外構<br>台里                                |
| 2 使い方                 |                                                                                                    | יאיי<br>enter@megasoft.co.in 📑 ד"-לעילא |
|                       |                                                                                                    | 掃引体プロパティ                                |
| 外装                    |                                                                                                    | 3Dモデル テクスチャ 色                           |
| 🍐 一括変更                | □ £73+ □ ₹752 ↑<br>□ \$/2→ 0 ↓ ↓ ↓ ↓ ↓ ↓ ↓ ↓ ↓ ↓ ↓ ↓ ↓ ↓ ↓ ↓ ↓ ↓                                                        | 名称: 掃引体                                 |
|                       |                                                                                                    |                                         |
| ♪ 座根材<br>▲ 動材         |                                                                                                    | 経路                                      |
|                       | □ 子供型 □ 書斎<br>                                                                                                    |                                         |
| 内装                    | ◎お気に入り ■履歴 ● 検索結果 Q                                                                                                    |                                         |
| ─ 一括変更                | * 種類 * X-カ-                                                                                                    | ercu                                    |
| ■ 壁・床材                | * 917 * 297/                                                                                                    | 幅: 60.0 mm                              |
| 設備·家具·外構              |                                                                                                    | 奥行: 60.0 mm                             |
| ▲ 床に配置                |                                                                                                    | 高さ: 60.0 mm                             |
| → 大井に配置               |                                                                                                    | X座標: 0.0 mm                             |
| エ フト博に配直              |                                                                                                    | Z座標: 0.0 mm                             |
| イメージ仕上げ               | ADV77±5+103 ADV77±5+104 ¥                                                                                               | X軸角度: 0.00 度                            |
| ■ 背景/昼夕夜              |                                                                                                    | Y軸角度: 0.00度                             |
| ▼ 兀線設止                |                                                                                                    | Z軸角度: 0.00 度                            |
| 🖪 日照/斜線               | ADV77t9+106 ADV77t9+106 22 2 2 2 2 2 2 2 2 2 2 2 2 2 2 2 2 2                                                            | ▼断面 □ロック 移動 コピー                         |
| 🖉 色覚チェック              |                                                                                                    | 新商 新商業編                                 |
| 喧 ビフォー効果              |                                                                                                    | 经路詳細                                    |
| ▶ 簡甲ムーヒー<br>※ ウォークスルー | ADJ77±9/107 ADJ77±9/108 22 2 2 2 2 2 2 2 2 2 2 2 2 2 2 2 2 2                                                            | 12006+00                                |
| 印刷·出力                 |                                                                                                    |                                         |
| ■ 平面·立面図              |                                                                                                    |                                         |
| ■ ハース図<br>■ 」へばいいが    |                                                                                                    |                                         |
|                       |                                                                                                    |                                         |
|                       |                                                                                                    |                                         |
|                       | AD/77#5/103 AD/77#5/104 -                                                                                               |                                         |
|                       | 名前順 🔹 2列 🔹 夕夕かド素材 一詳細 🗽                                                                                                 |                                         |
| レディ                   |                                                                                                    | ★ 肇 濯根·今休-提引休 100mm ;                   |